# คู่มือการใช้งาน Time Attendance เมนูบันทึกแก้ไข/ปรับปรุงเวลา (Manual)

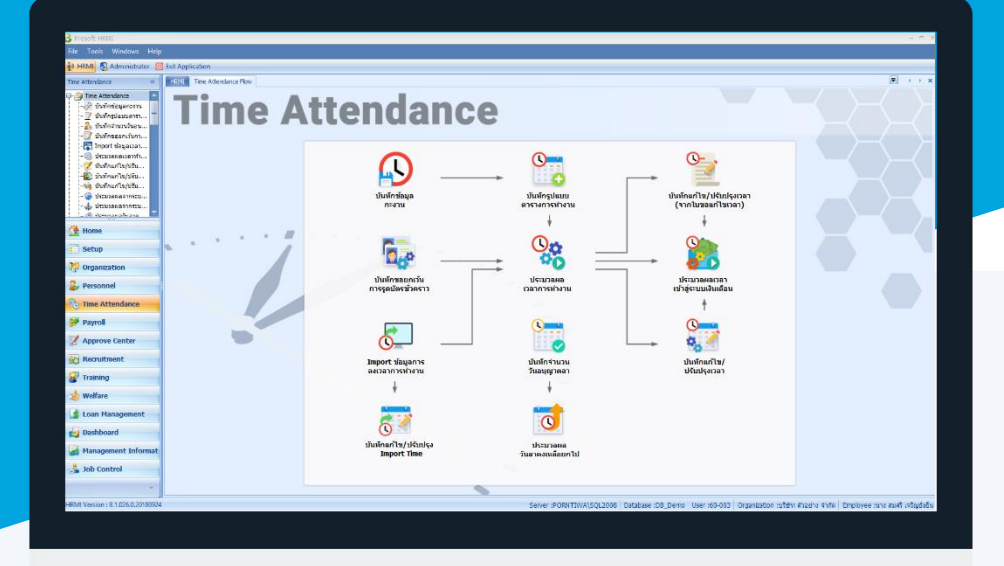

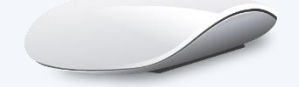

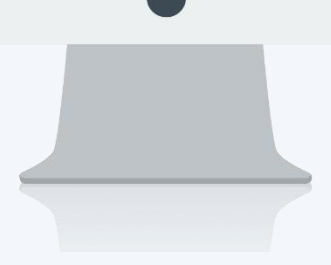

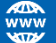

# สารบัญ

| เมนูบันทึกแก้ไข/ปรับปรุงเวลา (Manual)     |   |
|-------------------------------------------|---|
| การตรวจสอบเวลาการทำงานของพนักงาน          | 1 |
| แก้ไขข้อมูลการมาทำงานของพนักงาน           | 2 |
| ลบข้อมูลการมาทำงานของพนักงาน              | 4 |
| More Action                               |   |
| เพิ่มข้อมูลเวลาการมาทำงาน/พนักงานรายคน    | 6 |
| เพิ่มข้อมูลเวลาการมาทำงาน/พนักงานรายกลุ่ม | 7 |
|                                           |   |

### เมนูบันทึกแก้ไข/ปรับปรุงเวลา (Manual)

้ใช้สำหรับแก้ไขข้อมูลการรูดบัตรของพนักงานที่มาทำงานหรือบันทึกรายการข้อมูลเข้าไปในโปรแกรมโดยตรง กรณีที่ ้ไม่ได้ใช้เครื่องรูดบัตร หรือมีเครื่องรูดบัตรแต่มีพนักงานที่มาทำงานแล้วไม่ได้รูดบัตร สามารถบันทึกรายการการมาทำงาน เพิ่มเติมได้

้ผู้ใช้สามารถเข้าถึงหน้าจอได้โดยเลือก "Time Attendance" > "บันทึกแก้ไข/ปรับปรุงเวลา (Manual)" จากนั้นจะปรากฏ หน้าจอบันทึกแก้ไข/ปรับปรุงเวลา (Manual) ดังรูป

#### การตรวจสอบเวลาการทำงานของพนักงาน

้สำหรับปุ่มต่าง ๆ หน้ารายละเอียดหน้าจอ จะมีฟังก์ชั่นการใช้งานดังนี้

- : ใช้สำหรับ "เปิดรายการใหม่" โดย Click 🖺 🔤 จากนั้นจะปรากฎหน้าจอแสดงรายการ (ค่าว่าง) New : ใช้สำหรับ "บันทึก" ข้อมูลที่กรอก ซึ่งจะยังแสดงข้อมูลที่กรอกภายหลังจากกดปุ่ม 🗟 🔤 🔒 Save : ใช้สำหรับ "บันทึก" พร้อมทั้ง "สร้างรายการใหม่" โดยไม่ต้อง Click 🖺 🔤 ใหม่อีกครั้ง 🛃 Save and New ใช้สำหรับ "บันทึก" พร้อมทั้ง "ปิดหน้าจอ" 🔚 Save and Close 🥎 More Action 🝷
  - : ใช้สำหรับกำหนดเกี่ยวกับการแก้ไขปรับปรุงเวลาเพิ่มเติม
    - เพิ่มข้อมูลเวลาการมาทำงาน/พนักงานรายคน
    - เพิ่มข้อมูลเวลาการมาทำงาน/พนักงานรายกลุ่ม

: ใช้สำหรับ "ปิดหน้าจอ" เมื่อต้องการปิดการใช้งาน

#### Close

😚 บันทึกแก้ไข/ปรับปรุงเวลา (Manual) 🎦 New 🛃 Save and New 🛛 🔚 Save and Close 🛛 🦄 More Action 👻 🔟 Close บันทึกแก้ไข/ปรับปรุงเวลา (Manual) -General 02/10/2560 🛅 ถึง 07/10/2560 จากวันที่ ประเภทกะงาน + จากรหัสหน่วยงาน ... ถึง จากรหัสกะงาน ··· ถึง สถานะข้อมูล กลุ่มพนักงาน ... ถึง 🔘 ปกติ 🔘 สาย,ออกก่อน 🔘 ขาดงาน 🔘 ผืดพลาด 回 ทกสถานะ + ประเภทพนักงาน จากรหัสพนักงาน --- ถึง ... แสดงรายการข้อมูล รทัสพนัก ชื่อพนักงาน วันที่ รพัสกะงาน วัน เวลาเข้า (1) วัน เวลาออก (1) สาย (ชั่วโมง) ออกก่อน (... ทำงาน/ขาด... ทำงาน/ข >1 60-001 นาย สมศักดิ์ เจ... 03/10/2560 Shift001 03/10/2560 08:06 03/10/2560 17:00 0:00 0:00 7:54 2 3 60-001 นาย สมศักดิ์ เจ... 05/10/2560 Shift001 05/10/2560 08:30 05/10/2560 17:30 1:00 0:00 7:30 60-001 นาย สมศักดิ์ เจ... 06/10/2560 Shift001 06/10/2560 08:00 06/10/2560 17:00 0:00 8:00 0:00 นาย สมรักษ์ เจ... 02/10/2560 Shift001 8:00 60-002 0:00 0:00 5 60-002 นาย สมรักษ์ เจ... 03/10/2560 Shift001 0:00 8:00 6 นาย สมรักษ์ เจ... 04/10/2560 Shift001 7 60-002 0:00 8:00 60-002 นาย สมรักษ์ เจ... 05/10/2560 Shift001 0:00 0:00 8:00 8 60-002 นาย สมรักษ์ เจ... 06/10/2560 Shift001 06/10/2560 08:00 06/10/2560 8:00 17:00 0:00 10 60-003 นาง สมศรี เจริ... 02/10/2560 Shift001 0:00 0:00 8:00 11 60-003 นาง สมศรี เจริ... 03/10/2560 Shift001 0:00 0:00 8:00 60-003 นาง สมศรี เจริ... 04/10/2560 Shift001 0:00 0:00 8:00 12 นาง สมศรี เจริ... 05/10/2560 Shift001 60-003 0:00 0:00 8:00 13 14 60-003 นางสมศรีเจริ... 06/10/2560 Shift001 06/10/2560 08:00 06/10/2560 17:00 0:00 0:00 8:00 15 60-004 นายสมสมรโช 02/10/2560 Shift001 0:00 0:00 8:00 60-004 มายสมสมรโช 03/10/2560 Shift001 Record 1 of 72 0:00 ยกเว้นการรูดบัตร ยกเว้นการรูดบัตรชั่วคราว สาย,ออกก่อน ผืดพลาด ปกติ ขาดงาน ขอทำงานล่วงเวลา

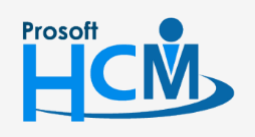

♀ 2571/1 ซอฟท์แวร์รีสอร์ท ถนนรามคำแหง แขวงหัวหมาก เขตบางกะปี กรุงเทพฯ 10240

02-402-6560.081-359-7687

Q

support@prosofthcm.com

www.prosofthcm.com

| 4 1    | ົ      | ล่ะ    | ົ         | ົ        | J      |
|--------|--------|--------|-----------|----------|--------|
| เลอกชา | ງຈາຍອາ | เลทตอง | เการแลวกด | แสดงขอมล | พนกงาน |
|        |        | u      |           |          |        |

| จากวันที่        | : ระบุวันที่ที่ต้องการตรวจสอบเวลาการทำงาน                      |
|------------------|----------------------------------------------------------------|
| ประเภทกะงาน      | : เลือกประเภทกะงาน สามารถเลือกกะงานปกติหรือกะงานล่วงเวลาได้    |
| จากรหัสหน่วยงาน  | : เลือกกรองข้อมูลโดยการกรองตามหน่วยงาน                         |
| กลุ่มพนักงาน     | : เลือกกรองข้อมูลโดยการกรองตามกลุ่มพนักงาน                     |
| ประเภทพนักงาน    | : เลือกกรองข้อมูลโดยการกรองตามประเภทพนักงาน                    |
| รหัสพนักงาน      | : เลือกกรองข้อมูลโดยการกรองตามรหัสพนักงาน                      |
| จากรหัสกะงาน     | : เลือกกะงานที่ต้องการตรวจสอบ                                  |
| สถานะข้อมูล      |                                                                |
| ปกติ             | : เลือก 回 เพื่อตรวจสอบเวลาการทำงานที่มีเวลาเข้า-ออกปกติ        |
| สาย,ออกก่อน      | : เลือก 回 เพื่อตรวจสอบเวลาการทำงานที่มีเวลาเข้า-ออกสาย,ออกก่อน |
| ขาดงาน           | : เลือก 回 เพื่อตรวจสอบเวลาการทำงานที่มีเวลาเข้า-ออกขาดงาน      |
| ผิดพลาด          | : เลือก 回 เพื่อตรวจสอบเวลาการทำงานที่มีเวลาเข้า-ออกผิดพลาด     |
| ทุกสถานะ         | : เลือก 回 เพื่อตรวจสอบเวลาการทำงานที่มีเวลาเข้า-ออกทุกสถานะ    |
| กรองพนักงานลาออก | : เลือก 🗹 เมื่อต้องการให้ระบบกรองพนักงานที่ลาออก               |
| แสดงรายการข้อมูล | : กด 💶 🚛 เพื่อแสดงข้อมูลตามการเลือกเงื่อนไข                    |

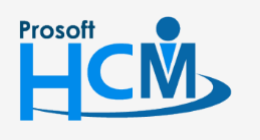

2571/1 ซอฟท์แวร์รี่สอร์ท ถนนรามคำแหง แขวงหัวหมาก เขตบางกะปี กรุงเทพฯ 10240

02-402-6560, 081-359-7687

♀ 287 หมู่ 5 ต.สันทรายน้อย อ.สันทราย จ.เชียงใหม่ 50210

[.] |>>>

Ø

support@prosofthcm.com www.prosofthcm.com

#### แก้ไขข้อมูลการมาทำงานของพนักงาน

ใช้สำหรับแก้ไขเวลาการทำงานของพนักงานที่มีการแสกนนิ้วผิดพลาด หรือสถานะแสดงเป็นขาดงาน ซึ่งจะใช้หลังจาก ที่มีการประมวลผลเวลาการทำงานแล้ว

ผู้ใช้สามารถเข้าถึงหน้าจอได้โดยเลือกพนักงานและวันที่ต้องการแก้ไข แล้ว "Double Click" แถวที่ต้องการแก้ไข จากนั้นจะ ปรากฏหน้าจอบันทึกแก้ไขข้อมูลการมาทำงานของพนักงาน ดังรูป

| ener  | al        |                |      |                 |           |               |              |           | •          |            |        |             |                | -    |
|-------|-----------|----------------|------|-----------------|-----------|---------------|--------------|-----------|------------|------------|--------|-------------|----------------|------|
| จากว่ | ันที่     | 02/10/2560     |      | 🛅 ถึง           | 07/10/25  | 60            | <b></b>      |           | 3          |            |        |             |                |      |
| ประเ  | ภทกะงาน   |                |      |                 |           |               | *            |           |            |            |        |             |                |      |
|       |           |                |      |                 |           |               |              |           |            |            |        | -           |                |      |
| จากร  | พสหนวยงาน |                |      | 😪 ແຄ້ໃຈເຈັລາມ   | งเวลาการ  | รบาท่างานของ  | າພາໂຄ ການ    | รพสกะหาน  |            |            |        |             |                | •    |
| າລຸ່ມ | พนักงาน   |                |      |                 |           |               |              |           |            |            |        |             |                |      |
| ประเ  | ภทพนักงาน |                |      | แก้ไขขอมูลเวล   | าการท่างา | าน            |              |           |            |            |        | 🔵 🗇 ผืดพลาด | 回 ทุกสถานะ     |      |
|       |           |                |      | รทัสพนักงาน     | 60-00     | )4            | นาย สมสมร    | โชคดี     |            |            |        |             |                | -    |
| ากร   | พสพนกงาน  |                |      | สาแหน่ง         | ผู้จัดก   | กรฝ่ายบัญชี   | หน่วยงาน     | ฝ่า       | ยบัญชีและก | การเงิน    |        | แสด         | ดงรายการข้อมูล |      |
|       | รหัสพนัก  | ชื่อพนักงาน    |      | วันฟางาน        | 0         | 2/10/2560     |              |           |            |            |        | ออกก่อน (   | ทำงาน/ขาด      | ท่าง |
| )     | 60-003    | นางสมศรีเจริ   | 02/1 | 2401014         | 0.        | 2/10/2000     |              |           |            |            |        | 0:00        | 8:00           |      |
|       | 60-003    | นางสมศรีเจริ   | 03/1 | รหัสกะงาน       | Shift     | 001           | เวลาเริ่มต้น |           | 05:00      | เวลาสนสุด  | 05:00  | 0:00        | 8:00           |      |
|       | 60-003    | นาง สมศรี เจริ | 04/1 | เวลาเข้า(1)     | 0         | 2/10/2560 08: | 00 🛅         | เวลาออก(1 | 02         | /10/2560 1 | 7:00 🛅 | 0:00        | 8:00           |      |
|       | 60-003    | นางสมศรีเจริ   | 05/1 | ເລລາເຫັດ(2)     |           |               |              | 1101000(2 |            |            | 1      | 0:00        | 8:00           |      |
| ł     | 60-003    | นางสมศรีเจริ   | 06/1 |                 |           |               |              |           | ·          |            |        | 0:00        | 8:00           |      |
| 15    | 60-004    | นาย สมสมร โช   | 02/1 | เวลาเข่า(3)     |           |               |              | เวลาออก(3 |            |            |        | 0:00        | 8:00           |      |
|       | 60-004    | นาย สมสมร โช   | 03/1 |                 |           |               |              |           |            |            |        | 0:00        | 8:00           |      |
|       | 60-004    | นาย สมสมร โช   | 04/1 |                 |           |               |              |           |            |            |        | 0:00        | 8:00           |      |
|       | 60-004    | นาย สมสมร โช   | 05/1 |                 |           |               |              |           |            |            |        | 0:00        | 8:00           |      |
|       | 60-004    | นาย สมสมร โช   | 06/1 |                 |           |               |              |           | -          | ОК         | Cancel | 0:00        | 8:00           |      |
|       | 60-005    | นาย สมหมาย     | 02/1 |                 |           |               |              |           |            |            |        | 0:00        | 8:00           |      |
|       | 60-005    | นาย สมหมาย     | 03/1 | Task Result     |           |               |              |           |            |            |        | 0:00        | 8:00           |      |
|       | 60-005    | นาย สมหมาย     | 04/1 | 10/2560 Shift00 | 1         |               |              |           |            |            | 0:00   | 0:00        | 8:00           |      |
|       | 60-005    | นาย สมหมาย     | 05/1 | 0/2560 Shift00  | 1         |               |              |           |            |            | 0:00   | 0:00        | 8:00           |      |
|       | 60-005    | นาย สมหมาย     | 06/1 | 10/2560 Shift00 | 1         | 06/10/2560    | 08:00        | 0 06/:    | 10/2560    | 17:00      | 0:00   | 0:00        | 8:00           |      |
|       | 60-006    | นางสาว สมถดี   | 02/1 | 0/2560 Shift00  | 1         |               |              |           |            |            | 0:00   | 0:00        | 8:00           |      |

- รหัสพนักงาน : เลือกรหัสพนักงานที่ต้องการเพิ่มเวลาการทำงานของพนักงาน
- ตำแหน่งงาน : แสดงตำแหน่งงานของพนักงานตามการเลือกรหัสพนักงาน
- หน่วยงาน : แสดงหน่วยงานของพนักงานตามการเลือกรหัสพนักงาน
- วันทำงาน : ระบุหรือเลือกวันที่ทำงานโดยการ Click 🚎

#### เวลาทำงาน

| รหัสกะงาน       | : | เลือกรหัสกะงานที่ผูกกับตารางการทำงานของพนักงาน |
|-----------------|---|------------------------------------------------|
| เวลาเริ่มต้น    | : | แสดงรอบเวลาเริ่มต้นของกะงาน                    |
| เวลาสิ้นสุด     | : | แสดงรอบเวลาสิ้นสุดของกะงาน                     |
| เวลาเข้า(1,2,3) | : | ระบุวัน/เดือน/ปี และเวลาเข้างาน                |
| เวลาออก(1,2,3)  | : | ระบุวัน/เดือน/ปี และเวลาออกงาน                 |
| OK              | : | กด 🔽 📧 เพื่อแก้ไขข้อมูล                        |
| Cancel          | : | หากต้องการออกจากหน้าจอให้กด 🔽 💷                |

♀ 287 หมู่ 5 ต.สันทรายน้อย อ.สันทราย จ.เซียงใหม่ 50210

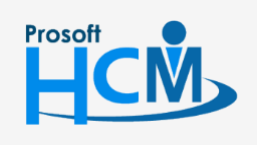

♀ 2571/1 ซอฟท์แวร์รีสอร์ท ถนนรามคำแหง แขวงหัวหมาก เขตบางกะปี กรุงเทพฯ 10240

02-402-6560, 081-359-7687

support@prosofthcm.com

www.prosofthcm.com

 $\sim$ 

\*\***หมายเหตุ** : เมื่อแก้ไขข้อมูลสำเร็จ ให้ทำการ Save เอกสารเพื่อให้ระบบจำค่าที่ได้แก้ไขไว้

#### ลบข้อมูลการมาทำงานของพนักงาน

ใช้สำหรับลบข้อมูลการลงเวลาทำงานของพนักงานที่ไม่ต้องการออก โดยการเลือก More Action > ลบข้อมูลการลง เวลาทำงานของพนักงาน หรือคลิกขวา > Delete เมื่อเลือกแล้วโปรแกรมจะแจ้งเตือนว่าจะมีการลบข้อมูลข้อมูลการมาทำงาน ของพนักงานหรือไม่ หากต้องการยืนยันให้กด 📧 เพื่อยืนยันการลบข้อมูล หากไม่ต้องการลบแล้วให้กด 📧 เพื่อ ยกเลิกการลบข้อมูล

ผู้ใช้สามารถเข้าถึงหน้าจอได้โดยเลือกพนักงานและวันที่ลบ แล้วกด 💻 หรือ Click Delete ที่แป้นพิมพ์ จากนั้นจะปรากฏแจ้ง เตือนการลบข้อมูลดังรูป ดังรูป

| Gener | al          |             |            |          |              |          |         |                   |          |               |            |             |                 |         |
|-------|-------------|-------------|------------|----------|--------------|----------|---------|-------------------|----------|---------------|------------|-------------|-----------------|---------|
| 2203  |             | 01/10/2560  | 1          | <b>5</b> | 26/10/2      | 560      | 1       |                   |          |               |            |             |                 |         |
|       |             | 01/10/2000  | ,          |          | 20/20/2      |          |         |                   |          |               |            |             |                 |         |
| ประเ  | ถทกะงาน     |             |            |          |              |          | *       |                   |          |               |            |             |                 |         |
| จากร  | พัสหน่วยงาน |             |            | ถึง      |              |          |         | จากรหัสกะงาน      |          |               |            | ถึง         |                 |         |
| กล่ม  | พนักงาน     |             |            | 50       |              |          |         | สถานะข้อมูล —     |          |               |            |             |                 |         |
| Ċ     |             |             |            |          |              |          |         | 🔘 ปกติ            | 0        | สาย.ออกก่อน 🦳 | ขาดงาน     | 🔿 ผิดพลาด   | 🙃 ทกสถานะ       |         |
| ประเ  | ภทพนกงาน    |             |            |          |              |          | *       | 0                 | <u> </u> |               |            |             | 0.4             |         |
| จากร  | พัสพนักงาน  |             |            | ถึง      |              |          |         | 🔲 กรองพนักงานเ    | ลาออก    |               |            | u           | สดงรายการข้อมูล | ล       |
|       | รหัสพนัก    | ชื่อพนักงาน | วันที่     | รทั      |              |          |         |                   |          |               | ย (ชั่วโมง | ) ออกก่อน ( | ทำงาน/ขาด       | ทำงาน/ข |
|       | 60-001      | นาย สมศั    | 02/10/2560 | Shift0   | 🎐 ค่าเตือ    | น        |         |                   |          |               | 0:00       | 0:00        | 8:00            | 11:0    |
|       | 60-001      | นาย สมศั    | 03/10/2560 | Shift0   | $\bigcirc$   | Question |         |                   |          |               | 0:00       | 0:00        | 7:54            | 7:5     |
| 3     | 60-001      | นาย สมศั    | 04/10/2560 | Shift0   | $\mathbf{Q}$ | คุณต้องก | າรລນພ້อ | มูล การมาทำงานของ | พนักงาน  | ใช่หรือไม่ ?  | 0:00       | 0:00        | 8:00            | 8:0     |
|       | 60-001      | นาย สมศั    | 05/10/2560 | Shift0   |              |          |         |                   |          |               | 1:00       | 0:00        | 0:00            | 0:0     |
|       | 60-001      | นาย สมศั    | 06/10/2560 | Shift0   |              |          |         |                   |          |               | 0:00       | 0:00        | 8:00            | 8:0     |
|       | 60-001      | นาย สมศั    | 09/10/2560 | Shift0   | Ea l         |          |         | Ye                | es       | No            | 0:00       | 0:00        | 8:00            | 8:0     |
|       | 60-001      | นาย สมศั    | 10/10/2560 | Shift0-  |              |          |         |                   |          |               | 0:00       | 0:00        | 8:00            | 8:0     |
|       | 60-001      | นาย สมศั    | 11/10/2560 | Shift001 |              |          |         |                   |          |               | 0:00       | 0:00        | 8:00            | 8:0     |
|       | 60-001      | นาย สมศั    | 12/10/2560 | Shift001 |              |          |         |                   |          |               | 0:00       | 0:00        | 8:00            | 8:0     |
| D     | 60-001      | นาย สมศั    | 13/10/2560 | Shift001 |              |          |         |                   |          |               | 0:00       | 0:00        | 8:00            | 8:0     |
| 1     | 60-001      | นาย สมศั    | 16/10/2560 | Shift001 |              |          |         |                   |          |               | 0:00       | 0:00        | 8:00            | 8:0     |
| 2     | 60-001      | นาย สมศั    | 17/10/2560 | Shift001 |              |          |         |                   |          |               | 0:00       | 0:00        | 8:00            | 8:0     |
| 3     | 60-001      | นาย สมศั    | 18/10/2560 | Shift001 |              |          |         |                   |          |               | 0:00       | 0:00        | 8:00            | 8:0     |
| 4     | 60-001      | นาย สมศั    | 19/10/2560 | Shift001 |              |          |         |                   |          |               | 0:00       | 0:00        | 8:00            | 8:0     |
| 5     | 60-001      | นาย สมศั    | 20/10/2560 | Shift001 |              |          |         |                   |          |               | 0:00       | 0:00        | 8:00            | 8:0     |
| 6     | 60-001      | นาย สมศั    | 24/10/2560 | Shift001 |              |          |         |                   |          |               | 0:00       | 0:00        | 8:00            | 8:0     |

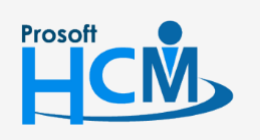

♀ 2571/1 ซอฟท์แวร์รีสอร์ท ถนนรามคำแหง แขวงหัวหมาก เขตบางกะปี กรุงเทพฯ 10240

♀ 287 หมู่ 5 ต.สันทรายน้อย อ.สันทราย จ.เซียงใหม่ 50210

02-402-6560, 081-359-7687

Q

support@prosofthcm.com

www.prosofthcm.com

| eneral                               |                                  |                          |                      |              |          |                    |              |               |           |                |          |
|--------------------------------------|----------------------------------|--------------------------|----------------------|--------------|----------|--------------------|--------------|---------------|-----------|----------------|----------|
| าวอรัมซึ่                            | 01/10/2560                       | )                        |                      | 26/10/2560   |          |                    |              |               |           |                |          |
| 4 (6) 214 20                         | 01/10/2300                       | ,                        | 10                   | 20/10/2000   |          |                    |              |               |           |                |          |
| ประเภทกะงาน                          |                                  |                          |                      |              | -        |                    |              |               |           |                |          |
| จากรหัสหน่วยงาน                      |                                  |                          | ถึง                  |              | ··· a1   | เกรทัสกะงาน        |              | ถึง           |           |                |          |
| กล่มพนักงาน                          |                                  |                          |                      |              |          | สถานะข้อมล         |              |               |           |                |          |
|                                      |                                  |                          | 10 EIO               |              |          |                    | สาย ออดด่อน  |               |           | A 10 2021      |          |
| ไระเภทพนักงาน                        |                                  |                          |                      |              | •        |                    | a 10,0011104 |               |           | 🕘 ทุกลถานะ     |          |
| จากรหัสพนักงาน                       |                                  |                          | ··· ถึง              |              |          | ] กรองพนักงานลาออก |              |               | u         | สดงรายการข้อมู | ล        |
| รพัสพนัก                             | ชื่อพนักงาน                      | วันที่                   | รพัสก                | ะงาน วันเวลา | แข้า (1) | วัน เวลาส          | าลก (1)      | สาย (ชั่วโมง) | ออกก่อน ( | ทำงาน/ขาด      | ท่างาน/ร |
| 60-001                               | นาย สมศั                         | 02/10/2560               | Shift001             | 02/10/2560   | 08:00    | 02/10/2560         | 20:00        | 0:00          | 0:00      | 8:00           | 11:      |
| 60-001                               | นาย สมศั                         | 03/10/2560               | Shift001             | 03/10/2560   | 08:06    | 03/10/2560         | 17:00        | 0:00          | 0:00      | 7:54           | 7:       |
| 60-001                               | นาย สมศั                         | 05/10/2560               | Shift001             | 05/10/2560   | 08:30    |                    |              | 1:00          | 0:00      | 0:00           | 0:       |
| 60-001                               | นาย สมศั                         | 06/10/2560               | Shift001             | 06/10/2560   | 08:00    | 06/10/2560         | 17:00        | 0:00          | 0:00      | 8:00           | 8:       |
| 60-001                               | นาย สมศั                         | 09/10/2560               | Shift001             |              |          |                    |              | 0:00          | 0:00      | 8:00           | 8:       |
| 60-001                               | นาย สมศั                         | 10/10/2560               | Shift001             |              |          |                    |              | 0:00          | 0:00      | 8:00           | 8:       |
| 60-001                               | นาย สมศั                         | 11/10/2560               | Shift001             |              |          |                    |              | 0:00          | 0:00      | 8:00           | 8:       |
|                                      | นาย สมศั                         | 12/10/2560               | Shift001             |              |          |                    |              | 0:00          | 0:00      | 8:00           | 8:       |
| 60-001                               |                                  | 12/10/2550               | Shift001             |              |          |                    |              | 0:00          | 0:00      | 8:00           | 8:       |
| 60-001<br>60-001                     | นาย สมศั                         | 15/10/2500               |                      |              |          |                    |              | 0.00          | 0:00      | 8:00           | 8:       |
| 60-001<br>60-001<br>60-001           | นาย สมศั<br>นาย สมศั             | 16/10/2560               | Shift001             |              |          |                    |              | 0.00          |           | 0.00           |          |
| 60-001<br>60-001<br>60-001<br>60-001 | นาย สมศั<br>นาย สมศั<br>นาย สมศั | 16/10/2560<br>17/10/2560 | Shift001<br>Shift001 |              |          |                    |              | 0:00          | 0:00      | 8:00           | 8:       |

\*\***หมายเหตุ** : เมื่อลบข้อมูลสำเร็จ ให้ทำการ Save เอกสารเพื่อให้ระบบจำค่าที่ได้แก้ไขไว้

#### บันทึกแก้ไขปรับปรุงเวลา (Manual) : More Action

ใช้สำหรับเพิ่มข้อมูลการมาทำงานของพนักงานรายคน/รายกลุ่ม, แก้ไขข้อมูลเวลาการมาทำงานของพนักงานหรือใช้ลบ ข้อมูลการมาทำงานของพนักงานโดยไม่ใช้ข้อมูลการ Import Time

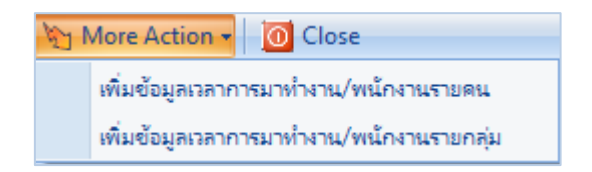

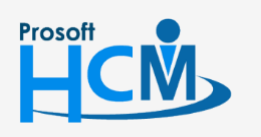

♀ 2571/1 ซอฟท์แวร์รีสอร์ท ถนนรามคำแหง แขวงหัวหมาก เขตบางกะปี กรุงเทพฯ 10240

♀ 287 หมู่ 5 ต.สันทรายน้อย อ.สันทราย จ.เชียงใหม่ 50210

02-402-6560, 081-359-7687

support@prosofthcm.com

www.prosofthcm.com

Q

## บันทึกแก้ไขปรับปรุงเวลา (Manual) : More Action

#### เพิ่มข้อมูลเวลาการมาทำงาน/พนักงานรายคน

ใช้สำหรับเพิ่มข้อมูลเวลาการมาทำงานของพนักงานแบบทีละคน ซึ่งจะใช้ในกรณีที่ยังไม่ได้ประมวลผลเวลาการทำงาน หรือยังไม่มีข้อมูลเวลาการทำงานของพนักงานแสดงที่หน้าจอบันทึกแก้ไขปรับปรุงเวลา (Manual)

| eneral |           |                |            |         |          |    |                              |                    |         |          |              |                     |        |
|--------|-----------|----------------|------------|---------|----------|----|------------------------------|--------------------|---------|----------|--------------|---------------------|--------|
| จากวัน | ที        | 02/10/2560     | 11         | ถึง     | 07/10/25 | 60 | <b></b>                      |                    |         |          |              |                     |        |
| ประเภา | ทกะงาน    |                |            |         |          |    | -                            |                    |         |          |              |                     |        |
|        |           |                |            |         |          |    | <b>3</b> - No. 1 - 1 - 1 - 1 | New Jeanson (Mar   |         |          |              |                     |        |
| ากรท   | สหนวยงาน  |                |            | ถง      |          |    | 🌀 บนทกแก้เข/:                | ปรบบรุงเวลา (เพลเ  |         |          |              |                     |        |
| เล่มพา | นักงาน    |                |            | ถึง     |          |    | เพิ่มข้อมูลเวลาการ           | รทำงาน/พนักงานราย  | คน      |          |              |                     |        |
| ระเภา  | ทพนักงาน  |                |            |         |          |    | รหัสพนักงาน                  | 60-004             |         | นาย สมสม | แร โชคดี     |                     |        |
| ากรพั  | ัสพนักงาน |                |            | <i></i> |          |    | สาแหน่ง                      | ผู้จัดการฝ่ายบัญชี | ແລະ     | หน่วยงาน |              | ฝ่ายบัญชีและการเงิน | 4      |
|        |           |                | 1          |         |          | _  | วันทำงาน                     | 02/10/2560         | <b></b> |          |              |                     |        |
|        | รหัสพนัก  | ชื่อพนักงาน    | วันที      | รทั     | สกะงาน   |    |                              | 02/20/2000         |         |          |              |                     |        |
| e      | 50-003    | นางสมศรีเจริ   | 05/10/2560 | Shift0  | 01       |    | เวลาทำงาน                    |                    |         |          |              |                     |        |
| e      | 50-003    | นาง สมศรี เจริ | 06/10/2560 | Shift0  | 01       | 06 | รพัสกะงาน                    | Shift001           |         | 13       | ลาเริ่มต้น   | 5:00 เวลาสิ้นสุ     | a 5:00 |
| 6      | 50-004    | นาย สมสมร โช่  | 02/10/2560 | Shift0  | 01       |    | เวลาเข้า(1)                  | 02/10/2560         | 0 08:00 |          | เวลาออก(1)   | 02/10/2560          | 17:00  |
| 6      | 50-004    | นาย สมสมร โช่  | 03/10/2560 | Shift0  | 01       |    | 12821812(2)                  |                    |         |          | (2)          |                     |        |
| 6      | 50-004    | นาย สมสมร โช่  | 04/10/2560 | Shift0  | 01       |    | (2)                          |                    |         |          | CAN IDDIT(2) |                     |        |
| e      | 50-004    | นาย สมสมร โช   | 05/10/2560 | Shift0  | 01       |    | ເວລາເข້າ(3)                  |                    |         |          | เวลาออก(3)   |                     |        |
| e      | 50-004    | นาย สมสมร โช   | 06/10/2560 | Shifto  | 01       | 06 |                              |                    |         |          |              |                     |        |
| e      | 50-005    | นาย สมหมาย     | 02/10/2560 | Shift0  | 01       |    |                              |                    |         |          |              |                     |        |
| 6      | 50-005    | นาย สมหมาย     | 03/10/2560 | Shift0  | 01       |    |                              |                    |         |          |              |                     |        |
| e      | 50-005    | นาย สมหมาย     | 04/10/2560 | Shift0  | 01       |    |                              |                    |         |          |              |                     |        |
| 6      | 50-005    | นาย สมหมาย     | 05/10/2560 | Shift0  | 01       |    |                              |                    |         |          | A            | dd Clear            | Cancel |
| e      | 50-005    | นาย สมหมาย     | 06/10/2560 | Shifto  | 01       | 06 |                              |                    |         |          |              |                     |        |
| 6      | 50-006    | นางสาว สมฤดี   | 02/10/2560 | Shift0  | 01       |    | Task Result                  |                    |         |          |              |                     |        |
| e      | 50-006    | นางสาว สมฤดี   | 03/10/2560 | Shift0  | 01       |    |                              |                    |         |          | 0:00         | 0:00                | 8:00   |
| e      | 50-006    | นางสาว สมฤดี   | 04/10/2560 | Shift0  | 01       |    |                              |                    |         |          | 0:00         | 0:00                | 8:00   |
| e      | 50-006    | นางสาว สมถดี   | 05/10/2560 | Shift0  | 01       |    |                              |                    |         |          | 0:00         | 0:00                | 8:00   |

- รหัสพนักงาน
- : เลือกรหัสพนักงานที่ต้องการเพิ่มเวลาการทำงานของพนักงาน

: แสดงตำแหน่งงานของพนักงานตามการเลือกรหัสพนักงาน

- ตำแหน่งงาน
- หน่วยงาน
- วันทำงาน
- แสดงหน่วยงานของพนักงานตามการเลือกรหัสพนักงาน
   ระบุหรือเลือกวันที่ทำงานโดยการ Click

#### เวลาทำงาน

| รหัสกะงาน       | : | เลือกรหัสกะงานที่ผูกกับตารางการทำงานของพนักงาน |
|-----------------|---|------------------------------------------------|
| เวลาเริ่มต้น    | : | แสดงรอบเวลาเริ่มต้นของกะงาน                    |
| เวลาสิ้นสุด     | : | แสดงรอบเวลาสิ้นสุดของกะงาน                     |
| เวลาเข้า(1,2,3) | : | ระบุวัน/เดือน/ปี และเวลาเข้างาน                |
| เวลาออก(1,2,3)  | : | ระบุวัน/เดือน/ปี และเวลาออกงาน                 |
| Add             | : | เมื่อระบุข้อมูลเรียบร้อยแล้วให้กด 🦳 🗚 🖊        |
| Clear           | : | หากต้องการ Clear ข้อมูลให้กด 🗖 🗠               |
| Cancel          | : | หากต้องการออกจากหน้าจอให้กด 🔽 cancel           |

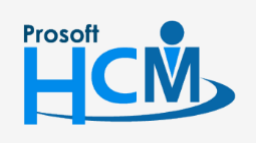

♀ 2571/1 ซอฟท์แวร์รีสอร์ท ถนนรามคำแหง แขวงหัวหมาก เขตบางกะปี กรุงเทพฯ 10240

02-402-6560, 081-359-7687

Q

support@prosofthcm.com

www.prosofthcm.com

#### บันทึกแก้ไขปรับปรุงเวลา (Manual) : More Action เพิ่มข้อมูลเวลาการมาทำงาน/พนักงานรายกลุ่ม

ใช้สำหรับเพิ่มข้อมูลเวลาการมาทำงานของพนักงานแบบกลุ่ม โดยพนักงานต้องผูกกะงานในตารางการทำงานของ พนักงานเป็นกะเดียวกัน ซึ่งจะใช้ในกรณีที่ยังไม่ได้ประมวลผลเวลาการทำงานหรือยังไม่มีข้อมูลเวลาการทำงานของพนักงาน แสดงที่หน้าจอบันทึกแก้ไขปรับปรุงเวลา (Manual)

| New Save and New Cave and Close Market Action * Colose     10 Close     10 เป็นที่กันก้ไข/ปรับปรุงเวลา (Manual)     Ceneral      10 เป็นข้อมูลเวลาการบาทำงาน/พนักงานรายกลุ่ม     2ากวันที่ 06/10/2560 แน้มข้อมูลเวลาการบาทำงาน/พนักงานรายกลุ่ม     10 เป็นข้อมูลเวลาการบาทำงาน/พนักงาน     10 เป็นข้อมูลเวลาการบาทำงาน/พนักงาน     10 เป็นข้อมูลเวลาการบาทำงาน/พนักงาน     10 เป็นข้อมูลเวลาการบาทำงาน/พนักงาน     10 เป็นข้อมูลเวลาการบาทำงาน/พนักงาน     10 เป็นข้อมูลเวลาการบาทำงาน/พนักงาน     10 เป็นข้อมูลเวลาการบาทำงาน/พนักงาน     10 เป็นข้อมูลเวลาการบาทำงาน/พนักงาน     10 เป็นข้อมูลเวลาการบาทำงาน/พนักงาน     10 เป็นข้อมูลเวลาการบาทำงาน/พนักงาน     10 เป็นข้อมูลเวลาการบาทำงาน/พนักงาน     10 เป็นข้อมูล     10 เป็นข้อมูล     10 เป็นข้อมูล     10 เป็นข้อมูล     10 เป็นข้อมูล     10 เป็นข้อมูล     10 เป็นข้อมูล     10 เป็นข้อมูล     10 เป็นข้อมูล                                                                                                    |     |
|----------------------------------------------------------------------------------------------------|-----|
| มันท์กิณก้ไข/ปรับปรุงเวลา (Manual)  General  anกวันที่ 06/10/2560  uณีขยัญลเวลาการบาทำงาน/พนักงานรายกลุ่ม  shัสหน่วยงาน  shัสหน่วยงาน  shัสหน่วยงาน  shัสกลุ่มพนักงาน  userianwหนักงาน  shัสสนแหน่งงาน  shัสสนแหน่งงาน  shัสนแหน่งงาน  shัสสนแหน่งงาน  shัสนแหน่งงาน  shัสนน์กงาน  shัสนแหน่งงาน  shัสนแหน่งงาน  shัสนน์กงาน  shัสนน์กงาน  shัสนน์กงาน  shัสนน์งาน  shัสนน์งาน  shัสน์งาน  shัสนน์งาน  shัสนะงาน  shัสนงรน  shัสนน์งาน  shัสนน์งาน  shัสนงงน  shัสนน์งาน  shัสนน์งาน  shัสนงงน  shัสนงงน  shัสนน์งาน  shัสนงงน  shัสนงงน  shัสนน์งาน  shัสนงงน  shัสนงงน  shัสนีงน  shัสนงงน  shัสนงน  shัสนงน  shัสนงน  shัสนงน  shัสนงน  sh |     |
| General         เริ่มข้อมูลเวลาการบาท่างาน/พนักงานรายกลุ่ม         ×           จากวันที่         06/10/2560         เเน็บข้อมูลเวลาการท่างาน/พนักงาน         ราธรัฐสมนักงาน         ราธรัฐสมนักงาน           ประเภททะบาน         รารัสสมน่วยงาน         รารัสสมน่วยงาน         รารัฐสมนักงาน         รารัฐสมนักงาน           อากรรัฐสมนักงาน         รารัฐสมนักงาน         รารัฐสมนักงาน         รารัฐสมนักงาน         รารัฐสมนักงาน           ประเภททะนักงาน         รารัฐสมนักงาน         รารัฐสมนักงาน         รารัฐสมนักงาน         รารัฐสมนักงาน           รารรัฐสมนักงาน         รารัฐสมนักงาน         รารรัฐสมนักงาน         รารัฐสมนักงาน         รารรัฐสมนักงาน           รารรัฐสมนักงาน         รารรัฐสมนักงาน         รารรัฐสมนักงาน         รารรัฐสมนักงาน         รารรัฐสมนักงาน                                                                                                    |     |
| รากรันที่ 06/10/2560 (เกิมข้อมูลเวลาการทำงาน/กลุ่มหนักงาน รายช็อหนักงาน<br>ประเภทหารงาน รหัสหน่วยงาน รหัสกลุ่มหนักงาน ระช้อหนักงาน รอง รหัสกลุ่มหนักงาน รง<br>กลุ่มหนักงาน ประเภทหานักงาน รง<br>ประเภทหานักงาน รหัสหนักงาน รง<br>รหัสหนักงาน รง<br>รหัสหนักงาน รง<br>รหัสหนัก ชื่อหนักงาน กะครกรรรษมุล<br>จับสานแหน่งราย กะครกรรรษมุล<br>จับสานแหน่งราย กะครกรรรษมุล<br>จับสานแหน่งราย กะครกรรรษมุล<br>จับสานแหน่งราย กะครกรรรษมุล<br>จับสานแหน่งราย กะครกรรรษมุล<br>จับสานแหน่งราย กะครกรรษมุล<br>จับสานแหน่งราย กะครกรรษมุล                                                                                                    |     |
| ประเภทหารงานรหัสหน่วยงานถึง<br>จากรหัสหน่วยงานรหัสกุญหานักงานถึง<br>กลุ่มหานักงานรหัสสาแหน่วงานถึง<br>ประเภทหนักงานรหัสระดับหานักงานถึง<br>จากรหัสหนัก ชื่อมหนักงานถึง<br>รหัสระดับหานักงานถึง<br>รหัสหนัก ชื่อมหนักงานถึง<br>รหัสหนัก ชื่อมหนักงานถึง                                                                                                    |     |
| ลากรทัสหน่วยงาน รหัสกลุมพนักงาน ถึง ถึง ถึง เกมุมพนักงาน ประเภทพนักงาน รหัสสาแหน่งงาน ถึง ถึง ถึง ถึง เกมุม ถึง เกมุม เกมุม ถึง เกมุม เกมุม เกมุม เกมุม เกมุม เกมุม เกมุม เกมุม เกมุม เกมุม เกมุม เกมุม เกมุม เกมุม เกมุม เกมุม เกมุม เกมุม เกมุม เกมุม เกมุม เกมุม เกมุม เกมุม เกม เกมุม เกมุม เกม เกมุม เกม                                                                                                    |     |
| กลุ่มหนักงาน ประเภทหนักงาน ดีง ดพลาด @ ทุกสถานะ<br>ประเภทหนักงาน รหัสระดับหนักงาน ด้ง<br>รหัสระดับหนักงาน ด้ง<br>รหัสหนัก ชื่ออกก่อน ( ท่างาน/ข                                                                                                    |     |
| ประเภทหนักงาน รทัสสาแหน่งงาน                                                                                                    |     |
| จากรหัสหนักงาน                                                                                                    |     |
| รพัสหนัก ชื่อหนักงาน ถึง                                                                                                    | i l |
|                                                                                                    |     |
|                                                                                                    |     |
| 2 รูปแบบ Flexible Time                                                                                                    |     |
| 3<br>4                                                                                                    |     |
|                                                                                                    |     |
| 6 เวลาเข้า(1) 06/10/2560 08:00 🛅 เวลาออก(1) 06/10/2560 17:00 📷                                                                                                    |     |
| 7 เวลาเข้า(2) เวลาออก(2)                                                                                                    |     |
| 9 (Januária) (Januária)                                                                                                    |     |
|                                                                                                    |     |
| 11 แสดงรายช็อหนักงานตามข้อมูลที่เลือก                                                                                                    |     |
|                                                                                                    |     |
|                                                                                                    |     |
| 15 Add Clear Cancel                                                                                                    | _   |
| Task Result                                                                                                    |     |
| ปกติ ยกเว้นการรูดบัตร ยกเว้นการรูดบัตรชั่วคราว สาย,ออกก่อน ยาดงาน 📐 ผิดพลาด 🗾 ขอทำงานล่วงเวลา                                                                                                    |     |
|                                                                                                    |     |
| Tark Decilt                                                                                                    |     |

- หน่วยงาน : เลือกกรองข้อมูลโดยการกรองตามหน่วยงาน
- กลุ่มพนักงาน : เลือกกรองข้อมูลโดยการกรองตามกลุ่มพนักงาน
- ประเภทพนักงาน: เลือกกรองข้อมูลโดยการกรองตามประเภทพนักงาน
- ตำแหน่งงาน : เลือกกรองข้อมูลโดยการกรองตามตำแหน่งงาน
- ระดับพนักงาน : เลือกกรองข้อมูลโดยการกรองตามระดับพนักงาน
- รหัสพนักงาน : เลือกกรองข้อมูลโดยการกรองตามรหัสพนักงาน
- วันทำงาน 🥂 ระบุหรือเลือกวันที่ทำงานโดยการ Click 🛅
- รูปแบบ Flexible Time : เลือกรูปแบบ Flexible Time ที่ต้องการกำหนด

#### เวลาทำงาน

- รหัสกะงาน : เลือกรหัสกะงานที่ผูกกับตารางการทำงานของพนักงาน เวลาเริ่มต้น : แสดงรอบเวลาเริ่มต้นของกะงาน เวลาสิ้นสุด : แสดงรอบเวลาสิ้นสุดของกะงาน เวลาเข้า(1,2,3) : ระบุวัน/เดือน/ปี และเวลาเข้างาน
- เวลาออก(1,2,3) : ระบุวัน/เดือน/ปี และเวลาออกงาน

แสดงรายชื่อพนักงานตามข้อมูลที่เลือก : เมื่อเลือกข้อมูลแล้วให้กด

แสดงรายชื่อพนักงานตามข้อมูลที่เลือก

Q

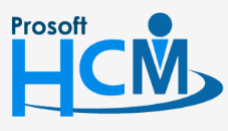

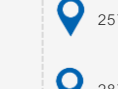

♀ 2571/1 ซอฟท์แวร์รีสอร์ท ถนนรามคำแหง แขวงหัวหมาก เขตบางกะปี กรุงเทพฯ 10240

02-402-6560, 081-359-7687 support@prosofthcm.com

www.prosofthcm.com

287 หมู่ 5 ต.สันทรายน้อย อ.สันทราย จ.เชียงใหม่ 50210

เมื่อกดแสดงรายชื่อพนักงานตามข้อมูลที่เลือกแล้ว โปรแกรมจะแสดงหน้าจอรายชื่อพนักงานตามการเลือกข้อมูล สามารถเพิ่มพนักงานนอกเหนือจากนี้ได้โดยการ Click 🛨 หรือหากต้องการลบรายชื่อพนักงานสามารถเลือกพนักงานแล้ว Click 📄 เมื่อตรวจสอบรายชื่อพนักงานเรียบร้อยแล้วให้กด 🎑 เพื่อเพิ่มเวลาการทำงานของพนักงาน

| รหัสพนักงาน | ช่อพนักงาน     | ประเภทพนักงาน | หน่วยงาน     | ตำแหน่ง                          |
|-------------|----------------|---------------|--------------|----------------------------------|
| 60-001      | นาย สมศักดิ์   | รายเดือน      | บริหาร       | กรรมการบริหาร                    |
| 60-002      | นาย สมรักษ์    | รายเดือน      | บริหาร       | กรรมการผู้จัดการ                 |
| 60-003      | นางสมศรีเ      | รายเดือน      | ฝ่ายบุคคล    | ผู้จัดการฝ่ายบุคคล               |
| 60-004      | นาย สมสมร      | รายเดือน      | ฝ่ายบัญชีและ | ผู้จัดการฝ่ายบัญชีและการเงิน     |
| 60-005      | นาย สมหมา      | รายเดือน      | ฝ่ายการผลิต  | ผู้จัดการฝ่ายผลิต                |
| 60-006      | นางสาว สมฤ     | รายเดือน      | แผนกสรรหาท   | เจ้าหน้าที่สวัสดิการและเงินเดือน |
| 60-007      | นาง สมใจ ใฝ่ดี | รายเดือน      | แผนกบัญชื    | เจ้าหน้าที่แผนกบัญชี             |
| 60-008      | นาย สมจิต รั   | รายเดือน      | แผนกผลิตชิ้น | หัวหน้าผลิตชิ้นส่วนเกียร์        |
| 60-009      | นาย สมโชค      | รายเดือน      | แผนกผลิตชิ้น | เจ้าหน้าที่ผลิตชิ้นส่วนเกียร์    |
| 60-009      | นาย สมโชค      | รายเดือน      | แผนกผลิตชิ้น | เจ้าหน้าที่ผลิตชิ้นส่วนเกียร์    |
| 60-010      | นาย สมชาย      | รายเดือน      | แผนกประกอบ   | ทั่วหน้าประกอบเกียร์             |
| 60-010      | นาย สมชาย      | รายเดือน      | แผนกประกอบ   | ทั่วหน้าประกอบเกียร์             |
| 60-012      | นาง กรกฏ ห     | รายเดือน      | แผนกการเงิน  | เจ้าหน้าที่ฝ่ายการเงิน           |
| 60-013      | นางสาว กาน     | รายเดือน      | แผนกฝึกอบรม  | เจ้าหน้าที่ฝึกอบรมพนักงาน        |
| 60-014      | นาง มลฤดี ด    | รายเดือน      | แผนกสรรหาท   | เจ้าหน้าที่สรรหาบุคลากร          |
| 60-018      | นาง กรองแ      | รายเดือน      | แผนกบัญชี    | เจ้าหน้าที่ฝ่ายการเงิน           |
| 60-1202     | นาย ปีเตอร์    | รายเดือน      | แผนกผลิตชิ้น | เจ้าหน้าที่ผลิตชิ้นส่วนเกียร์    |
| B60-997     | นาย ชาร์ลส์    | รายเดือน      | บริหาร       | กรรมการบริหาร                    |
| 44 4 Decorr | 1 of 18        |               |              |                                  |

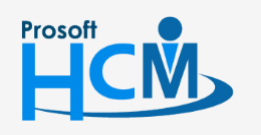

♀ 2571/1 ซอฟท์แวร์รีสอร์ท ถนนรามคำแหง แขวงหัวหมาก เขตบางกะปี กรุงเทพฯ 10240

♀ 287 หมู่ 5 ต.สันทรายน้อย อ.สันทราย จ.เซียงใหม่ 50210

02-402-6560, 081-359-7687

support@prosofthcm.com

 $\sim$